## Cómo acceder al panel de control de suroestesemueve si no tienes Gmail

Teclea en la barra de direcciones de tu navegador la siguiente dirección <u>http://groups.google.com/group/suroestesemueve</u> (recomendable que la guardes en favoritos o marcadores – según navegador)

## Te aparecerá esta ventana

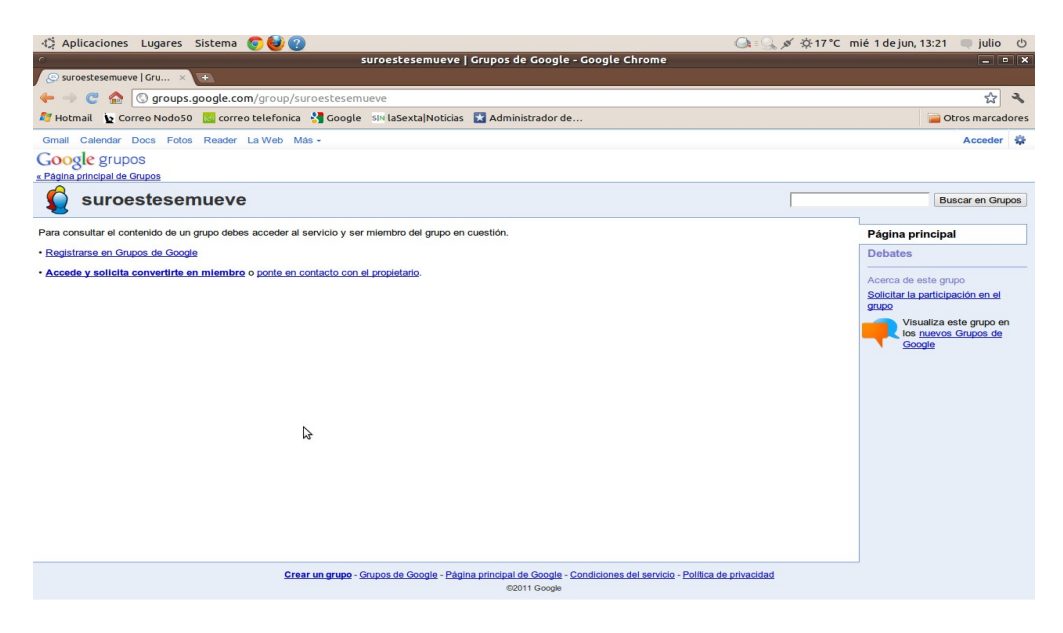

Pincha en "Accede y solicita convertirte en miembro".

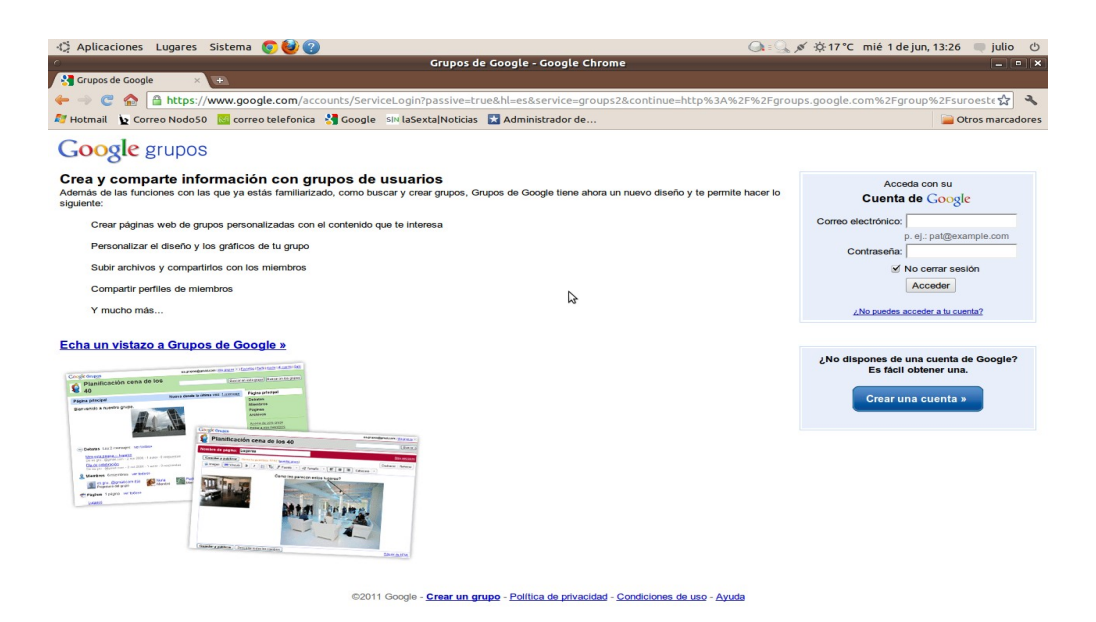

Pincha en "Crear una cuenta >>"

| Image: Second Second Secon                            | Cuentas de Google -<br>oogle.com/accounts/NewAccount?continue=http%3A%2F<br>rreo telefonica 🕄 Google SIV laSexta Noticias 💽 Administ            | Google Chrome<br>%2Fgroups.google.com%2Fgroup%2I<br>rador de | Fsuroestesemueve%2Fsubscribe%3Fnote%3D18 😭 🔧 |
|----------------------------------------------------------------------------------------------------|----------------------------------------------------------------------------------------------------|--------------------------------------------------------------|----------------------------------------------|
| Cuentas de Google  Cuentas de Google  Cuentas de Google  Cuentas de Google  Cuentas de Google accounts Crear una cuenta Su cuenta de Google le ofrese acceso a Grupos de Google cuentas de Google le oral pora accedar a elle                                                                                                    | oogle.com/accounts/NewAccount?continue=http%3A%2F<br>rreo telefonica 🔮 Google 💷 laSexta Noticias 💽 Administ                                     | %2Fgroups.google.com%2Fgroup%2I<br>rador de                  | Fsuroestesemueve%2Fsubscribe%3Fnote%3D18 😭 🔧 |
| Correo NodoSo     Correo NodoSo     Correo NodoSo     Coogle accounts Crear una cuenta Su cuenta de Google le dince accese a Ginges de Google cuenta de Google le dince accese a dinse                                                                                                    | oogle.com/accounts/NewAccount?continue=http%3A%2Fb<br>rreo telefonica 🔮 Google ा≈ laSexta Noticias 💽 Administ                                   | %2Fgroups.google.com%2Fgroup%2I<br>rador de                  | Fsuroestesemueve%2Fsubscribe%3Fnote%3D18 😭 🔧 |
| Hotmail      Correo Nodo50      Google accounts      Crear una cuenta      Su cuenta de Google le dince excese a Gingen de Google le cuenta de Google le dince excese a dingen de Google le dince excese a dingen de Google le dingen de Google le dingen de Google le din | rreo telefonica 🔮 Google 🕬 laSexta Noticias 📘 Administ                                                                                          | rador de                                                     |                                              |
| Google accounts<br>Crear una cuenta<br>Su cuenta de Google le ofrece acceso a Grupos de Goog<br>cuenta de Google, <u>hana clic azul para acceder a ella</u> .                                                                                                    |                                                                                                    |                                                              | Otros marcadores                             |
| Crear una cuenta<br>Su cuenta de Google le ofrece acceso a Grupos de Goog<br>cuenta de Google, <u>haga clic aqui para acceder a ella</u> .                                                                                                    |                                                                                                    |                                                              |                                              |
| Su cuenta de Google le ofrece acceso a Grupos de Goog<br>cuenta de Google, <u>haga clic aqui para acceder a ella</u> .                                                                                                    |                                                                                                    |                                                              |                                              |
| cuenta de Google, haga clic aqui para acceder a ella.                                                                                                    | de la deservición de Caracte Sina de las                                                                                                    |                                                              |                                              |
|                                                                                                    | gre y a <u>unde servicios de Codepo</u> , di ya dispone de data                                                                                 |                                                              |                                              |
| Información obligatoria para la cuenta de G                                                                                                    | pogle                                                                                                    |                                                              |                                              |
| Tu dirección de correo electrónico actual:                                                                                                    |                                                                                                    |                                                              |                                              |
| Por ejem                                                                                                    | mplo, myname@example.com. Te permitirá acceder a tu cuenta.<br>Seguridad de la contraseña:                                                      |                                                              |                                              |
| Ocho ce                                                                                                    | aracteres de longitud como mínimo.                                                                                                    |                                                              |                                              |
| Vuelve a introducir la contraseña:                                                                                                    |                                                                                                    |                                                              |                                              |
| No.                                                                                                    | o cerrar sesión<br>ción de una cuenta de Google babilita Uistorial web. Uistorial web es una función que                                        |                                                              |                                              |
| ofree                                                                                                    | una experiencia más personalizada de Google, con recomendaciones y resultados de                                                                |                                                              |                                              |
| Maleo Hal                                                                                                    | al mas relevantes respecto a sus consultas. Mas mormación<br>abilitar Historial web                                                             |                                                              |                                              |
| Empezar a utilizar Grupos de Google                                                                                                    |                                                                                                    |                                                              |                                              |
| Alias:                                                                                                    |                                                                                                    |                                                              |                                              |
| Ubicación: España                                                                                                    | a <b>T</b>                                                                                                    |                                                              |                                              |
| Cumpleaños:                                                                                                    |                                                                                                    | 3                                                            |                                              |
| DD/MM                                                                                                    | I/AAAA (por ejemplo, "1/06/2011")                                                                                                    |                                                              |                                              |
| vernicación de la palabra. Escribe                                                                                                    | e los caracteres que veas en la imagen siguiente.                                                                                               |                                                              |                                              |
| 13                                                                                                    | apmoodu                                                                                                    |                                                              |                                              |
|                                                                                                    | 8                                                                                                    |                                                              |                                              |
| No se i                                                                                                    | distingue entre mayúsculas y minúsculas.                                                                                                    |                                                              |                                              |
| condiciones del servicio:<br>cambiar                                                                                                    | r todos los datos que desee) y consulte las Condiciones del servicio que aparecen a<br>ación                                                    |                                                              |                                              |
|                                                                                                    | Versión imprimible                                                                                                    |                                                              |                                              |
| Condict                                                                                                    | ciones del Servicio Google                                                                                                    |                                                              |                                              |
| ;Bienve                                                                                                    | enido a doogie:                                                                                                    |                                                              |                                              |
| 1. 30 3                                                                                                    | a cla en el batin Maentel sus anares e carlingación presta tarte la Z                                                                           |                                                              |                                              |
| Al hacer<br>servicio                                                                                                    | r ciic en ei boton Acepto que aparece a continuación, acepta tanto los <u>Términos de</u><br>anteriores como la <u>Política de privacidad</u> . |                                                              |                                              |
|                                                                                                    | Acepto. Crear mi cuenta.                                                                                                    |                                                              |                                              |
|                                                                                                    |                                                                                                    |                                                              |                                              |
|                                                                                                    |                                                                                                    |                                                              |                                              |

Aquí introduces los datos que te pide:

Tu dirección de correo electrónico actual: el correo con el que se te ha dado de alta en el grupo. Elige una contraseña: La que tú quieras (mínimo 8 caracteres). Vuelve a introducir la contraseña: La misma del paso anterior.

Estos datos son obligatorios, los demás si quieres los pones o no.

Verificación de la palabra: escribes en el recuadro los caracteres que te aparecen encima de el.

Pincha en "Acepto. Crear mi cuenta."

Y "Voilá" ya tienes la cuenta Google asociada a tu correo. Si te salen algunas pantallas pidiéndote algún dato como "Alias" y demás, pues lo introduces y ya está. Al final te tiene que aparecer esta pantalla (pestaña "Solicitar la participación en el grupo" a la derecha)

| 🖒 Aplicaciones Lugares Sistema 🛜 🙀 🚳                                                                                                    | (A) (A) (A) 17*(                                                                                                    | mié 1 de jun 13:48 🔲 julio (b                                    |
|----------------------------------------------------------------------------------------------------|----------------------------------------------------------------------------------------------------|------------------------------------------------------------------|
| suroestesemueve   Grupos de                                                                                                    | Google - Google Chrome                                                                                                    |                                                                  |
| 😓 suroestesemueve   Gru × 🕒                                                                                                    |                                                                                                    |                                                                  |
| 🔶 🤿 🦿 🙆 🕝 groups.google.com/group/suroestesemueve/subscribe?note=1&pli=1                                                                                                    |                                                                                                    | \$ 2                                                             |
| 🕼 Hotmail 🐚 Correo Nodo50 🛛 correo telefonica 🚦 Google 💷 laSexta Noticias 🔀 Adminis                                                                                                    | strador de                                                                                                    | Otros marcadores                                                 |
| Gmail Calendar Docs Fotos Reader La Web Más -                                                                                                    | cha                                                                                                    | pineria.tomalaplaza@gmail.com - 🛱                                |
| Google grupos                                                                                                    |                                                                                                    |                                                                  |
| Página principal de Grupos                                                                                                    |                                                                                                    |                                                                  |
| 😰 suroestesemueve                                                                                                    | Bu                                                                                                    | scar en este grupo Buscar en Grupos                              |
| Inscribirte                                                                                                    |                                                                                                    | Página principal<br>Debates                                      |
| ¿Cómo deseas leer este grupo?                                                                                                    | Acerca de este grupo                                                                                                    | Acorea do este anino                                             |
| <ul> <li>Sin correo electrónico</li> <li>Lee este grupo en la Web.</li> </ul>                                                                                                    | miembros; cualquier usuario puede enviar entradas; los<br>usuarios pueden solicitar una invitación para participar;                                                                        | Solicitar la participación en el                                 |
| Correo con resultmentes (una vez al día o por cada 100<br>mensajes)<br>Recibie un resumen todos o días.<br>Construito en las contextos de las días de las días<br>contextos de las de las de las de las días de las días<br>Obten hasta 23 nuevos mensajes completos agrupados<br>en un sol mensaje de correo electrónico.<br>Correo electrónico (aproximadamente 3 mensajes al día)<br>Recibie os mensajes a medida que legan. | sólo los miembros pueden tear.<br>Descripción: Grupo Toma la Plaza Municipios Suroeste<br>Madrid.<br>Dirección de correo electrónico del grupo:<br><u>suroestesemueve@goodlegroups.com</u> | Visualiza este grupo en<br>los <u>nuevos Grupos de</u><br>Google |
| ¿Qué seudónimo deseas mostrar a los miembros de este<br>grupo?                                                                                                    | \$                                                                                                    |                                                                  |
| Chapmenta Navas y Comenar<br>Si deseas enviar información adicional al administrador,<br>reliena el cuadro de texto siguiente<br>Solicitar participación en este grupo<br>Oblener alertas por coreo electrónico de mensajes que contienen determinadas palabras clave                                                                                                    |                                                                                                    |                                                                  |
| Crear un grupo - Grupos de Google - Página principal de                                                                                                    | e Google - Condiciones del servicio - Política de privacidad                                                                                                    |                                                                  |

Para no recibir correos a cascoporro de todas las personas del grupo, recomiendo que escojáis

Sin correo electrónico – no recibirás ningún mensaje en tu correo.

**Correo por resúmenes** – te entra un correo al día con los resúmenes de los últimos mensajes.

Pinchas en abajo en "Guardar esta configuración" y ya está.